# **BERNICK'S RETAILER PORTAL USER GUIDE & NAVIGATION TIPS**

# HOME PAGE

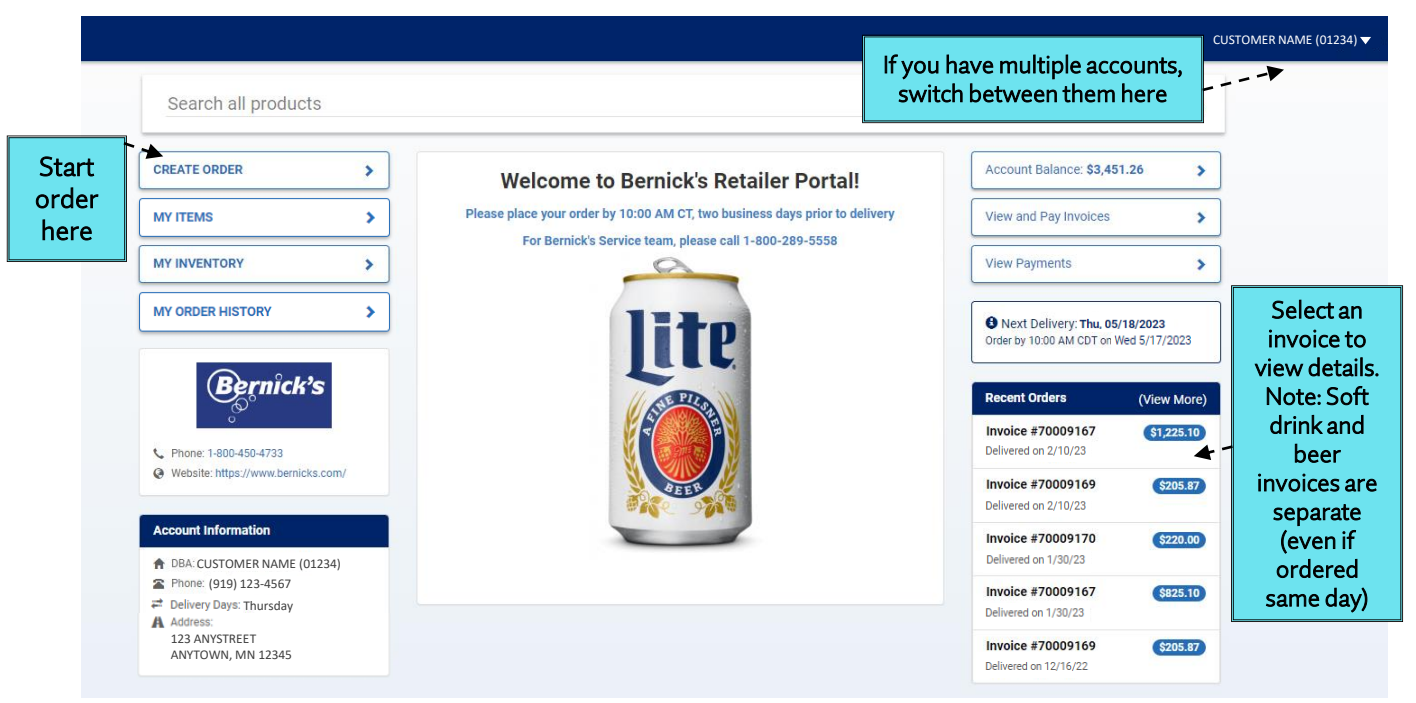

## ORDERING

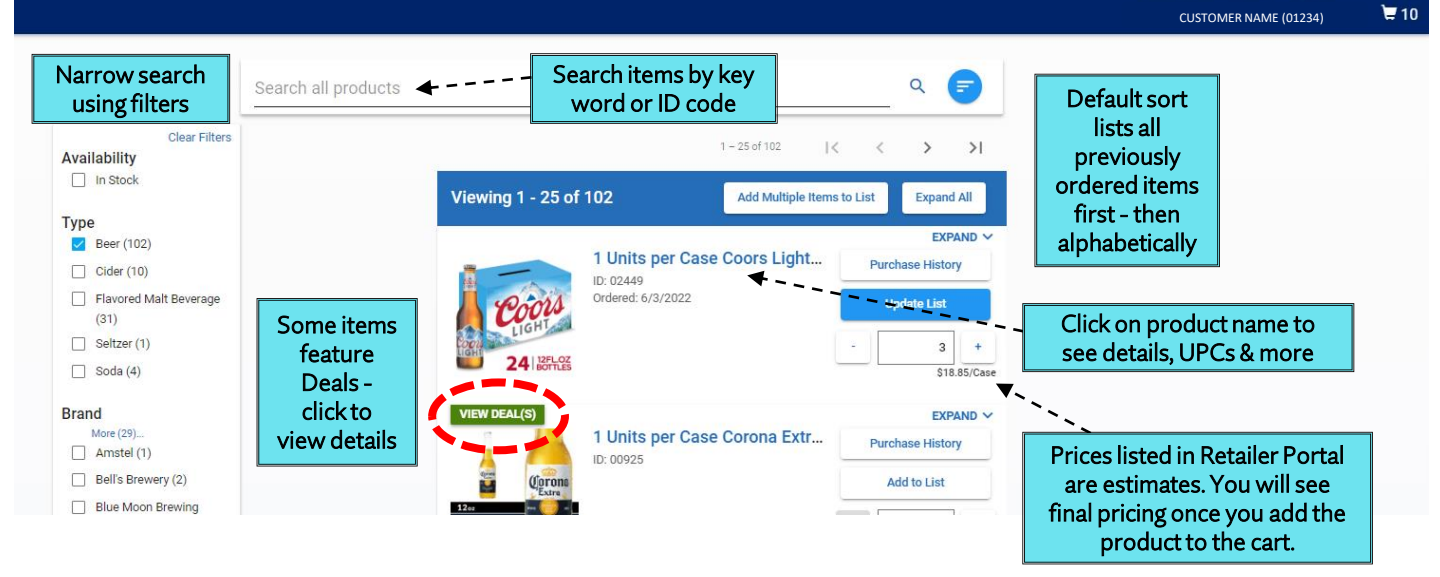

## **SHOPPING CART**

| Shopping Cart                                                                             | ×↓ <sup>n</sup>                                                             |       |                | Order Summary              |                    | Amounts in    |                                 |
|-------------------------------------------------------------------------------------------|-----------------------------------------------------------------------------|-------|----------------|----------------------------|--------------------|---------------|---------------------------------|
| Item                                                                                      | Quantity                                                                    | Price | Extended Price | Estimated<br>Delivery Date | Fri,<br>09/30/2022 | Shopping Cart |                                 |
| 1 Units per Case Coors Light 4.2% Abv 24 Pack (12 oz Bottles) (Case)<br>Product ID: 02449 |                                                                             |       | \$18.85        | \$56.55                    | Subtotal (19       | \$391.65      | <u>Final totals</u> are         |
| Remove Item                                                                               | If item is <u>Out of Stock</u> , DO NOT                                     |       |                |                            | items)<br>Case 19  |               | determined<br>once Bernick's    |
| 1 Units per Case Hop Valley Stash Panda 12 P<br>Product ID: 10667                         | DELETE. Item <i>may</i> be re-plenished prior to processing. You will never | 1     | \$23.20        | \$23.20                    | Total              | \$391.65      | processes the<br>invoice(s) for |
| Remove Item                                                                               | be charged for Out-of-Stock items                                           |       | ► 🛦 It         | em out of stock            | Purchase Order #   | :             | delivery.                       |

#### Additional questions? Please call 800-450-4733

## INVOICES

#### INVOICE SECTION - TOTALS TAB

- a. Once inside the Invoice area, you will see the total balance as well as an aging report of your account.
- b. You can "Pay On Account" from this page. This type of payment is not applied to any specific invoice. When a payment is received this way, Bernick's will apply the amount to the oldest invoice first.
- c. Click into the amounts or select Invoices at the top of the screen to view each invoice.

| TOTALS         | S INVOICES    | ALL PAYMENTS MA | NAGE PAYMENT INFO |               |              |          |  |  |  |  |
|----------------|---------------|-----------------|-------------------|---------------|--------------|----------|--|--|--|--|
| PAY ON ACCOUNT |               |                 |                   |               |              |          |  |  |  |  |
| Туре           | Total Balance | 0 to 15 Days    | 16 to 30 Days     | 31 to 45 Days | Over 45 Days | Past Due |  |  |  |  |
| All            | \$40.66       | \$40.66         | \$0.00            | \$0.00        | \$0.00       | \$0.00   |  |  |  |  |
| BEER           | \$18.27       | \$18.27 (100%)  | \$0.00 (0%)       | \$0.00 (0%)   | \$0.00 (0%)  | \$0.00   |  |  |  |  |
| SOFT<br>DRINK  | \$22.39       | \$22.39 (100%)  | \$0.00 (0%)       | \$0.00 (0%)   | \$0.00 (0%)  | \$0.00   |  |  |  |  |

## INVOICE SECTION - INVOICES TAB

f.

- a. This tab shows you either "All Invoices" or "Outstanding Invoices" (you choose your view)
- b. Click the blue "page" icon to the left of each date to download a PDF copy of each invoice.
- c. The orange triangle highlights invoices that are past due.
- d. If you click the invoice number, you can review the order online.
- e. You can choose to pay one invoice, multiple invoices, or all invoices, by checking the boxes in the first column.
  - i. Once you select the invoices to pay, the header space will turn blue and give you a subtotal of all invoices selected. \*For soft drink orders, you can pay via credit card transaction plus the processing fee.

| 2<br>TOTALS INVO                       | ALL PAY         | MENTS MANAGE   | PAYMENT INFO   |          |                 |       |                |               | TOTALS | VOICES ALL PAYI | MENTS MAN/     |
|----------------------------------------|-----------------|----------------|----------------|----------|-----------------|-------|----------------|---------------|--------|-----------------|----------------|
| SELECT INVOICES TO PAY Search invoices |                 | <b></b>        | ALL IN         | VOICES   | OUTSTANDING INV | OICES | PAY 3 INVOICES | \$400.66      |        |                 |                |
|                                        | Due Date        | Invoice Number | Invoice Date 🗸 | Total    | Paid            | Age   | Balance        | Туре          |        | Due Date        | Invoice Number |
|                                        | Feb 15,<br>2024 | 10178603       | Feb 1, 2024    | \$107.63 | \$0.00          | 6     | \$107.63       | RENT          |        |                 |                |
|                                        | Feb 9, 2024     | 6488131        | Jan 26, 2024   | \$294.47 | \$0.00          | 12    | \$294.47       | SOFT<br>DRINK |        | Feb 15,<br>2024 | 10178603       |
|                                        | Feb 9, 2024     | 10176015       | Jan 26, 2024   | -\$1.44  | \$0.00          | 12    | -\$1.44        | SOFT<br>DRINK |        | Feb 9, 2024     | 6488131        |
|                                        | Feb 9, 2024     | 10176016       | Jan 26, 2024   | \$84.00  | \$0.00          | 12    | \$84.00        | SOFT<br>DRINK |        | Feb 9, 2024     | 10176015       |
|                                        | Feb 9, 2024     | 10176019       | Jan 26, 2024   | \$276.10 | \$0.00          | 12    | \$276.10       | SOFT<br>DRINK |        | Feb 9, 2024     | 10176016       |
|                                        | Feb 2, 2024     | 10173493       | Jan 19, 2024   | \$156.47 | \$0.00          | 19    | \$156.47       | SOFT<br>DRINK |        | ,               |                |

### INVOICE SECTION – <u>ALL PAYMENTS</u> TAB

- a. This tab shows you all payment transactions that have processed. In the example, you can see that one invoice was paid manually through Retailer Portal and two invoices were paid automatically via our EFT program\*\*.
  - i. \*\*Please contact your Bernick's Salesperson if you'd like to setup automatic payments.
- b. You can manage your payment info on the last tab making it easy for you to change bank accounts used for your business.

| 3<br>TOTALS        | INVOICES                        | ALL PAYMENTS MANAGE PAYMENT INFO |                                      |          |
|--------------------|---------------------------------|----------------------------------|--------------------------------------|----------|
| Search pa          | yments                          |                                  |                                      | <b>—</b> |
| Transaction Date 🗸 | <ul> <li>Posted Date</li> </ul> | Invoice Number                   | Description                          | Amount   |
| Jan 29, 2024       | Jan 30, 2024                    | 10176017                         | Payment Received - Ref: ACH 01/26/24 | \$433.20 |
| Jan 22, 2024       | Jan 23, 2024                    | 10173492                         | Payment Received - Ref: ACH 01/19/24 | \$110.70 |
| Jan 10, 2024       | Jan 11, 2024                    | 10146780                         | Payment Received - Ref: RP ACH       | \$86.10  |